# This instruction document is for setup and send e-Transfer with TD

### Important notes:

I. Email address for e-Transfer: <u>e-offering@nycbc.ca</u> II. Your financial institution may charge a fee for e-Transfer

## 1) Setup New Contact for e-Transfer

#### Step 1.1 Add Contact - Details

- 1.1.1 Enter Contact Name: NYCBC Offering
- 1.1.2 Notification Language: English
- 1.1.3 Notify By "Email"
- 1.1.4 Contact's Email Address: e-offering@nycbc.ca
- 1.1.5 Click "Add" to continue

|                                                                                                    | n <b>ts</b> Contact Us                    | Products & Services                         | Markets & Research                | Life Planning         |               |
|----------------------------------------------------------------------------------------------------|-------------------------------------------|---------------------------------------------|-----------------------------------|-----------------------|---------------|
| Accounts                                                                                                    | Interac e-                                | Transfer <sup>®</sup> - A                   | dd Contact                        |                       | Help          |
| Pay Bills                                                                                                    | To add a new cont                         | act, enter their information                | below.                            |                       |               |
| Transfers                                                                                                    | Contact Inform                            | ation                                       |                                   |                       |               |
| Interac e-Transfer®                                                                                              | Name                                      |                                             | Language Preference               | 676                   |               |
| Send Money                                                                                                    | NYCBC Offering                            |                                             | English                           | ~                     |               |
| Request Money                                                                                                    | Notify By                                 |                                             |                                   |                       |               |
| Manage Contacts                                                                                                  | Only an email address                     | <b>OR</b> a Canadian mobile numbe           | er is required.                   |                       |               |
| History                                                                                                    | -                                         |                                             |                                   |                       |               |
| Manage Autodeposit                                                                                               | Please mak                                | ke sure the <b>email address an</b>         | d/or mobile number of the c       | ontact is correct.    |               |
| TD Global Transfer                                                                                               | Email                                     |                                             | Confirm Email Address             |                       |               |
| Investments                                                                                                    | e-offering@nycbc.ca                       | 3                                           | e-offering@nycbc.ca               |                       | 1             |
| Add Accounts & Services                                                                                          | Mobile (optional)<br>Enter contact mobile | e number                                    |                                   |                       |               |
| Profile & Settings                                                                                               | By selecting 'Add', y                     | ou agree <mark>t</mark> hat you have the co | ntact's consent to use their info | rmation for the Inter | ac e-Transfer |
| My Links<br><u>Choose my links</u><br>> Pay Bills<br>> Make a Transfer<br>> Purchase Mutual Funds<br>> WebBroker | Back Ad                                   | id                                          |                                   |                       |               |

> Today's Rates

### Step 1.2 Add Contact - Confirmation

Confirm name, email, and language preference

| My Account              | ts Contact Us                                   | Products & Services       | Markets & Research | Life Planning |              |
|-------------------------|-------------------------------------------------|---------------------------|--------------------|---------------|--------------|
| Accounts                | Interac e-                                      | Transfer <sup>®</sup> - A | dd Contact         |               | Help   Print |
| Pay Bills               | 141.4                                           |                           |                    |               |              |
| Transfers               | The contact was added successfully.             |                           |                    |               |              |
| Interac e-Transfer®     |                                                 |                           |                    |               |              |
| Send Money              | Name                                            | NYCBC OF                  | fering             |               |              |
| Request Money           | Email                                           | e-offering                | @nycbc.ca          |               |              |
| Manage Contacts         | Language Preference                             | English                   |                    |               |              |
| History                 | C. Demuset Manage                               |                           |                    |               |              |
| Manage Autodeposit      | Request Money                                   | Send Money                |                    |               |              |
| TD Global Transfer      | Add another cor                                 | ntact?                    |                    |               |              |
| Investments             | Add an Interac e-Transfer <sup>®</sup> contact. |                           |                    |               |              |
| Add Accounts & Services |                                                 | 6 <b>.</b> 63             |                    |               |              |
| Profile & Settings      | 2                                               |                           |                    |               |              |

### 2) Transfer Money

### Step 2.1 Add Details

- 2.1 From Account
- 2.2 Amount
- 2.3 Select Recipient: NYCBC Offering
- 2.4 Message: *N####, G\$\$\$, C\$\$\$, E\$\$\$, T\$\$\$* 
  - N: Offering number from NYCBC (If you do not an Offering Number, enter your email address in place of the number. Omit the "N")
  - G: Amount for General Fund
  - C: Amount for Church Expansion / Branching Fund
  - E: Amount for Theological Education Fund
  - T: Amount for Thanksgiving Fund

### Important Notes for the message:

- All 4 numbers should add up to total offering amount. If the split is not specified, then all funds will be put into General Fund.
- Examples:

# 1: *N1234, G150, C50, T100* if your offering number is 1234, you want to split \$150 to General Fund, \$50 to Church Expansion / Branching Fund, \$0 to Theological Education Fund, and \$100 to Thanksgiving Fund, for a total offering of \$300.

# 2: *johndoe@gmail.com, G150, C50, T100* if you do not have an offering number

| A STATE OF THE STATE OF THE STA | micrac e=1                                         | ansier - Oer                                                                                                    | iu woney                                                                         |                                                               |  |
|----------------------------------------------------------------------------------------------------|----------------------------------------------------|----------------------------------------------------------------------------------------------------|----------------------------------------------------------------------------------|---------------------------------------------------------------|--|
| Pay Bills                                                                                                    |                                                    |                                                                                                    | 2                                                                                | (3)                                                           |  |
| Transfers                                                                                                    | Enter Informa                                      | tion Ver                                                                                                    | ify Information                                                                  | Confirmation                                                  |  |
| Interac e-Transfer®                                                                                                    | Send money to a persor<br>participating Canadian f | or business with an email ad<br>inancial institution. A transfer                                                                                                    | ldress or a Canadian mobi<br>fee and regular account t                           | le number and a bank account at<br>ransaction fees may apply. |  |
| Send Money                                                                                                    | <ul> <li>Learn more about <u>Inters</u></li> </ul> | ac e-Transfer Fees and Limits                                                                                                    |                                                                                  |                                                               |  |
| Request Money                                                                                                    | From                                               |                                                                                                    |                                                                                  |                                                               |  |
| Manage Contacts                                                                                                    | Sender                                             |                                                                                                    |                                                                                  | Edit                                                          |  |
| History                                                                                                    | Account                                            |                                                                                                    |                                                                                  |                                                               |  |
| Manage Autodeposit                                                                                                    |                                                    |                                                                                                    |                                                                                  | Ť                                                             |  |
| 10000 W 1001 100 100                                                                                                    | Amount                                             | S 300.00                                                                                                    |                                                                                  |                                                               |  |
| TD Global Transfer                                                                                                    |                                                    |                                                                                                    |                                                                                  |                                                               |  |
| Investments                                                                                                    | То                                                 |                                                                                                    |                                                                                  | Add N                                                         |  |
|                                                                                                    | Recipient                                          | NYCBC Offering                                                                                                    |                                                                                  | ×                                                             |  |
| Add Accounts & Services                                                                                                    |                                                    |                                                                                                    |                                                                                  | Update                                                        |  |
| Profile & Settings                                                                                                    |                                                    | VORK (CHI                                                                                                    | Ing money to NORTH<br>H, who has set up                                          |                                                               |  |
| My Links<br>Choose my links                                                                                                    |                                                    | Autodeposit. The money will be automatically deposited into<br>their account without the need for them to answer a question<br>so please make sure the email address / mobile number and<br>this name are correct. |                                                                                  |                                                               |  |
| <ul> <li>&gt; Make a Transfer</li> <li>&gt; Purchase Mutual Funds</li> <li>&gt; WebBroker</li> <li>&gt; View epost Bills</li> <li>&gt; Today's Rates</li> </ul>                                                                                                    | Email                                              | e-offering@nycbc.ca                                                                                                    |                                                                                  |                                                               |  |
|                                                                                                    | Message (optional)                                 | N1234, G150, C50, T                                                                                                    | 100                                                                              | Ø                                                             |  |
|                                                                                                    |                                                    | Please don't include any<br>message. Help protect<br>electronically e.g. by en                                                                                                    | y personal information or<br>yourself from fraud and do<br>nall or social media. | any marketing material in your<br>o not share the answer      |  |

### Step 2.2 e-Transfer Confirmation

2.3.1: Click "Send Money"

| My Accoun                         | ts Contact Us Prod                              | lucts & Services                                                                            | Markets & Research      | Life Planning             |  |
|-----------------------------------|-------------------------------------------------|---------------------------------------------------------------------------------------------|-------------------------|---------------------------|--|
| Accounts                          | Interac e-Tra                                   | nsfer <sup>®</sup> - S                                                                      | end Money               |                           |  |
| Pay Bills                         |                                                 |                                                                                             | -0                      | 3                         |  |
| Transfers                         | Enter Information<br>Please review your informa | tion, and click 'Send r                                                                     | Verify Information      | Confirmation              |  |
| Interac e-Transfer®               |                                                 |                                                                                             |                         |                           |  |
| Send Money                        | Please make sure                                | e the <b>email address</b>                                                                  | and/or mobile number of | the recipient is correct. |  |
| Request Money                     |                                                 |                                                                                             |                         |                           |  |
| Manage Contacts                   |                                                 |                                                                                             |                         |                           |  |
| History                           | Sender                                          |                                                                                             |                         |                           |  |
| Manage A <mark>ut</mark> odeposit | From Account                                    |                                                                                             |                         |                           |  |
|                                   | Amount                                          | \$300.00                                                                                    |                         |                           |  |
| TD Global Transfer                | Recipient NYCBC Offering                        |                                                                                             |                         |                           |  |
| Investments                       |                                                 | NORTH YORK (CHINESE) BAPTIST CHURCH has set up Autodeposit for this<br>email and/or mobile. |                         |                           |  |
| Add Accounts & Services           | Email                                           | e-offering@nycbc.e                                                                          | a                       |                           |  |
|                                   | Message                                         | N1234, G150, C50                                                                            | , T100                  |                           |  |
| Profile & Settings                |                                                 |                                                                                             |                         |                           |  |

Send money

Back

By selecting 'Send money' below, you agree you have reviewed and confirmed the information above.

#### My Links

Choose my links

- > Pay Bills
- Make a Transfer
- > Purchase Mutual Funds
- > WebBroker
- > View epost Bills
- Today's Rates